Business Department **Steps email**is notifying the Approver – email, the Approver shall complete the following steps:

1. Go to http://eduphoria.ems isd.net

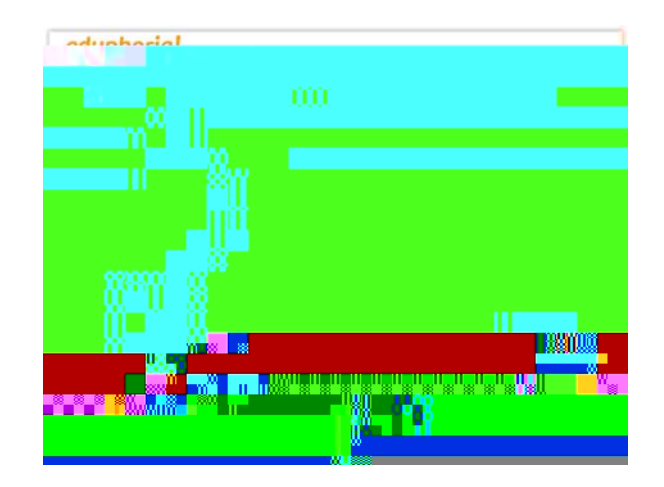

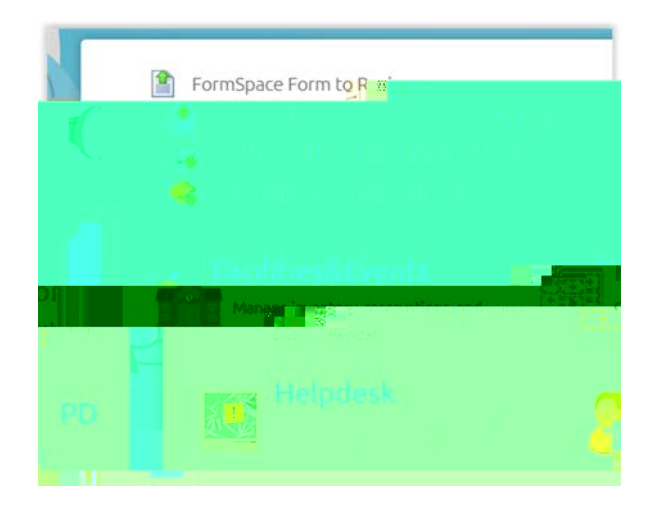

- 4. The Contract Form will appear
  - Review the information by scrolling up/down on the form
  - Review the contract, by clicking the Paperclip Icon
  - You will be prompted to Open or Save the file, choose your preference

| 🚽 Save Draft for Later 🔌 🧭 🕂 👯 👘 🖉 Spell                                                                                                    | NetWex                                                                                                    |
|----------------------------------------------------------------------------------------------------|----------------------------------------------------------------------------------------------------|
|                                                                                                    | lâ 🔁 î                                                                                                    |
| Tests Depty 17 Sontract Revie                                                                                                    | w (Test Form Only) < >                                                                                                    |
| Up for make and assessed of a deartment contrast. Our disc                                                                                                    | a shout this form, westerst Michaile Onuce (017) 222,0000, 444                                                                                                    |
| 2955 or mozuna@ems-in*                                                                                                    | Source on province concerned to 277 232 Yord, exc.                                                                                                    |
|                                                                                                    |                                                                                                    |
| (Enter the complete t a size vendor.)<br>test                                                                                                    | Page<br>≡ 2                                                                                                    |
| Burnard of Coult-Way                                                                                                    | unu, un concernante de la concernante de la concernante de la concernante de la concernante de la concernante d                                                                                                    |
|                                                                                                    |                                                                                                    |
|                                                                                                    |                                                                                                    |
| us come                                                                                                    |                                                                                                    |
|                                                                                                    | Typerf \$100000 fill.                                                                                                    |
| New Contract                                                                                                    |                                                                                                    |
|                                                                                                    |                                                                                                    |
|                                                                                                    |                                                                                                    |
| alianti <u>"Mal</u> lunannal <mark>e", "The subscriptions of the subscriptions of th</mark> |                                                                                                    |
|                                                                                                    |                                                                                                    |
|                                                                                                    |                                                                                                    |
| Test Contra<br>et docx                                                                                                    | Panege zernuprovais                                                                                                    |
| CLOCK.                                                                                                    |                                                                                                    |
|                                                                                                    |                                                                                                    |
| 5. To Approve or Deny, click on Page 2                                                                                                    | I have read and reviewed the proposed contract. IEVLER NAME                                                                                                    |
| Enter Name (required)<br>Select Ves or No (required)                                                                                                    |                                                                                                    |
| Enter <b>Comments</b> (optional)                                                                                                    |                                                                                                    |
| Go to the top toolbar, click on                                                                                                    | Contract of the second second se |
| Approve or Deny button                                                                                                    |                                                                                                    |
| o if Approve, click on <b>Approve</b>                                                                                                    |                                                                                                    |
| button <u>once more</u><br>if Dopy, click on <b>Dopy</b> button                                                                                                    |                                                                                                    |
| o II Deny, click Oli <b>Deny</b> bullon<br>once more                                                                                                    |                                                                                                    |
|                                                                                                    |                                                                                                    |

That's it, you're done. The form will automatically route to the next designated approver.

Questions regarding the contract review process, contact Michelle Ozuna, Assistant to the Chief Financial Officer at 817 232 0880, x2955 or X € )|%•vY \ B‡ËGM 0 à00 T f . 4 5 4 4 o r